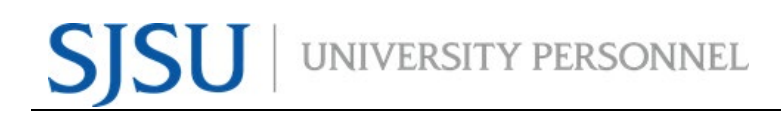

### UNIVERSITY PERSONNEL 408-924-2250

### **Table of Contents**

| Table of Contents                                   | . 1 |
|-----------------------------------------------------|-----|
| Introduction                                        | . 1 |
| General Information                                 | . 2 |
| Recruiting for a New Position                       | . 2 |
| Modifying an Existing Position Prior to Recruitment | . 2 |
| Search Committee                                    | . 2 |
| Complete the Job Card                               | . 3 |

### Introduction

Initiating recruitments in CHRS Recruiting involves completing the Job Card and submitting for approval and posting. This process will occur for all Full- and Part-time Faculty positions and all Staff and MPP positions. This guide will outline the steps to complete the Job Card, including which fields are required, which are optional, etc. For more details on what fields are required, see the Job Card Field Requirements job aid.

### **General Information**

### **Recruiting for a New Position**

You must have a position number in order to complete a Job Card. If you are recruiting for a new position you must obtain the position number before starting this process.

- New Faculty Positions: Submit a <u>Position Management Action Form</u> to request a new position number. Once the position is created in PeopleSoft it will be migrated to CHRS Recruiting through an overnight process. You will be able to use it the next day.
- New Staff/MPP Positions: Complete the <u>Rationale to Recruit</u> and submit for approval. Once your recruiter receives the form, they will contact you for any additional information needed. You may also reach out to them during the process. They will classify and create the position in PeopleSoft then the nightly process will push the information to CHRS Recruiting. At that time, you may start the process to complete the Job Card.

### Modifying an Existing Position Prior to Recruitment

If you would like to modify a current position prior to recruitment, please make sure the changes are completed in PeopleSoft before starting the Job Card process in CHRS Recruiting.

- Changes to Faculty Positions: Submit a <u>Position Management Action Form</u> to request the changes. Once made, you will be able to use the updated position the next day in CHRS Recruiting.
- Changes to Staff/MPP Positions: Complete the <u>Rationale to Recruit</u> and submit for approval. Once your recruiter receives the form, they will contact you for any additional information needed. You may also reach out to them during the process. They will update the position in PeopleSoft then the nightly process will push the updates to CHRS Recruiting. At that time, you may start the process to complete the Job Card.

### Search Committee

It is helpful to have your search committee identified prior to completing the Job Card. If the information is keyed upfront it will save time later in the process.

If one of your search committee members is not a current SJSU employee (faculty, staff or student), please contact your Recruiter as they will have to be set up in PeopleSoft then migrated to CHRS Recruiting in the overnight process.

### **INITIATE RECRUITMENTS**

### UNIVERSITY PERSONNEL 408-924-2250

#### **Complete the Job Card** Log into CHRS SAN JOSÉ STATE UNIVERSITY Recruiting one.SISU What would you like to do? Q 1. Navigate to Spartan App Portal Browse Categories one.SJSU Staff -2. Search for or click A 👗 Sign In 👻 the CHRS My Recently Used 🏶 Recruiting tile 3. User your SJSUOne Marketo Enroll in Training Classes CSULearn DocuSign DocuSign (Employees) PeopleSoft - HR ID and password to 7 i . i 🛡 i i C log in CHRS Recruiting My Video Conferencing MySJSU inkedIn Learning leSoft - CS C zoor i O i 🛡 i 🛡 i 🛡 My Email G Suite Qualtrics .... M i 🛡 The Dashboard is ∃ PageUp. displayed My Dashboard Welcome Peter, this is your Dashboard where you will see all your tasks organized in various stages Please note, depending on your role the dashboard -1 will look different. Two Position Description Jobs Approvals (May not be applicable) Advertisements versions are shown here. Not applicable to faculty 1 Jobs open 2 Advertisements O Jobs awaiting your approva 1 Team jobs oper Manage position descriptions and... 1 Approved From the tiled dashboard, New job click New Job from the Jobs tile. 6 E From the list dashboard, Applications Search committee review Interviews Offers use the menu (shown in 2 Jobs requiring panel review O Scheduled interviews O Jobs have applicants for review O Offers awaiting your approva next step). O Applicants assigned to you for O New hires review 0 New hire tasks ≡ SJSU Jobs People Reports Settings Recent items v Carrie Dashboard I Current jobs • Primary teams & users Manager Activities (2) 2 All N **3** new Men's Water Polo Director of Operations - Calderon Requisition Number: 496913 Carrie Medders Vacancies: 1 (16) New hire tasks O 3 new applications. View → Special Projects Assistant - Fernandez 83 ☑ Tasks Requisition Number: 496904 Yolanda Fernandez Vacancies: 0 Assigned tasks ODirector of Development Operations - Medders 26 Requisition Number: 496902 Carrie Medders O 1 shortlisted applicants View → Activities performed M T W T F S S Total M T W T F S S Total 0 0 9 0 0 0 0 9 0 0 12 0 0 0 0 0 12 1 0 1 0 0 0 0 0 0 12 0 1 0 0 0 0 0 0 1 0 1 0 0 0 0 0 0 1 0 1 5 0 2 0 0 8 1 0 1 0 0 0 0 1 1 0 1 2 0 0 0 0 1 0 1 2 0 0 0 0 1 1 0 1 0 0 0 0 0 1 1 0 1 0 0 0 0 0 1 1 0 1 0 0 0 0 0 1 1 0 1 0 0 0 0 0 1 1 0 1 0 0 0 0 0 1 1 0 1 0 0 0 0 0 1 1 0 1 0 0 0 0 0 1 1 0 1 0 0 0 0 0 1 1 0 1 0 0 0 0 0 1 1 0 1 0 0 0 0 0 1 1 0 1 0 0 0 0 0 0 1 0 1 0 0 0 0 0 0 1 0 0 0 0 0 0 0 1 0 0 0 0 0 0 0 1 0 0 0 0 0 0 0 1 0 0 0 0 0 0 0 1 0 0 0 0 0 0 0 1 0 0 0 0 0 0 0 1 0 0 0 0 0 0 0 1 0 0 0 0 0 0 1 0 0 0 0 0 0 1 0 0 0 0 0 0 1 0 0 0 0 0 0 1 0 0 0 0 0 0 1 0 0 0 0 0 1 0 0 0 0 0 1 0 0 0 0 0 1 0 0 0 0 0 1 0 0 0 0 0 1 0 0 0 0 0 1 0 0 0 0 0 1 0 0 0 0 1 0 0 0 0 1 0 0 0 0 1 0 0 0 0 1 0 0 0 0 1 0 0 0 1 0 0 0 0 1 0 0 0 1 0 0 0 0 1 0 0 0 1 0 0 0 0 1 0 0 0 1 0 0 0 0 1 0 0 0 1 0 0 0 1 0 0 0 1 0 0 0 1 0 0 0 1 0 0 0 1 0 0 0 1 0 0 0 1 0 0 0 1 0 0 0 1 0 0 0 1 0 0 0 1 0 0 0 1 0 0 0 1 0 0 0 1 0 0 0 1 0 0 0 1 0 0 0 1 0 0 0 1 0 0 0 1 0 0 0 1 0 0 0 1 0 0 0 1 0 0 0 1 0 0 0 1 0 0 0 1 0 0 0 1 0 0 0 1 0 0 0 1 0 0 0 1 0 0 0 1 0

English (US) | Powered by Pa

3

? \*

. .

~

O Add

UNIVERSITY PERSONNEL

### **INITIATE RECRUITMENTS**

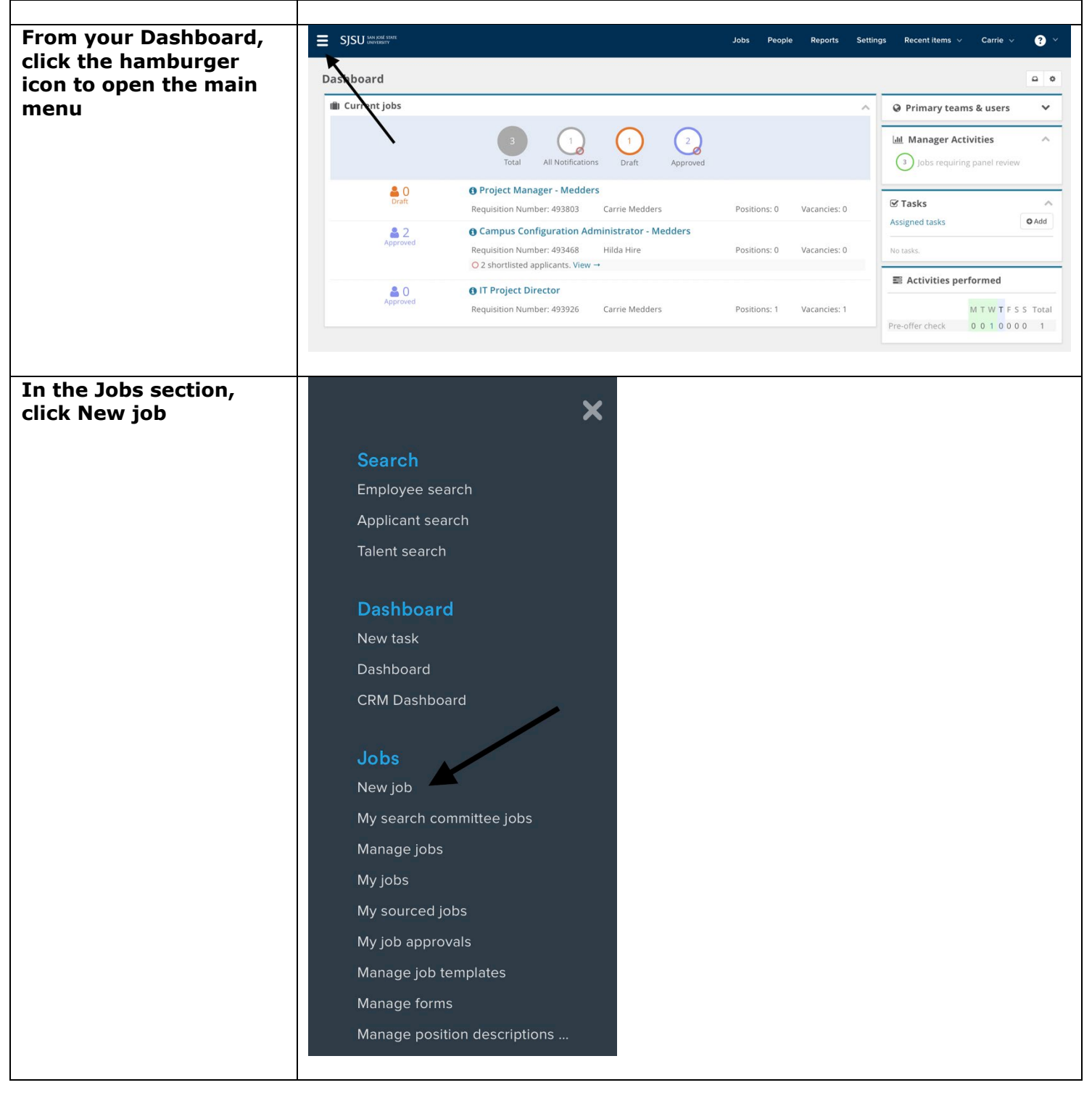

### **INITIATE RECRUITMENTS**

| ~                                                                                                    |                                                                                                    | UNIVERSITY PERSONNEL 408-924-2250                                                                                                    |
|----------------------------------------------------------------------------------------------------|----------------------------------------------------------------------------------------------------|----------------------------------------------------------------------------------------------------|
| <ul> <li>Select a job template <ol> <li>Select the Team</li> <li>link (department)</li> <li>where the position</li> <li>resides (A)</li> </ol> </li> <li>Enter or search for the position number; <ul> <li>remember, all</li> <li>position numbers</li> <li>begin with "SJ-"</li> <li>(B); this is a</li> <li>required field</li> </ul> </li> <li>Select San José <ul> <li>State University</li> <li>from the Campus</li> <li>list (C); this is a</li> <li>required field even though it does not have an *</li> </ul> </li> <li>Select a Template if applicable (D)</li> <li>Click Next</li> </ul> Please note, the Preview field (E) will only display if a template has been selected. | Select a job template                                                                                                    | 1. Team link         SpUniversity Personnel - 1237         2. Position*         B         Do position*         B         B         Composition*         Sputh         B         Composition*         Spotition*         Spotition*         Sp |
| <ul> <li>B - View Position<br/>Details</li> <li>1. Click the caret on<br/>the right side of the<br/>field</li> <li>2. Validate the<br/>position<br/>information; if<br/>anything is not<br/>correct do not<br/>move forward;<br/>either change the<br/>position number or<br/>get the updates<br/>made in PeopleSoft</li> <li>3. Click the caret<br/>again to close the<br/>box</li> </ul>                                                                                                    | 2. Position*<br>Undergraduate Grad Evalu<br>SJ-00005531<br>Position no: SJ-00005531<br>Position Name: Undergraduate Grad<br>Evaluator<br>Current Incumbent: Karina E Avalos<br>Dominguez<br>Reports To: Roselia Lobato-Morales<br>Campus: San José State University<br>Division: Student Affairs<br>College: Enrollment Services<br>Department: Office of the Registrar -<br>1397<br>Grade: 1<br>Cost Center: GFND<br>Funded: Yes<br>FTE: 1<br>MPP Job Family:<br>Hours Per Week: 40<br>Union:R04<br>Critical:No |                                                                                                    |

.

|                                                                                                    | UNIVERSITY PERSONNEL 408-924-2250  |                                                                                                    |  |  |  |
|----------------------------------------------------------------------------------------------------|------------------------------------|----------------------------------------------------------------------------------------------------|--|--|--|
| Complete the                                                                                                    |                                    | REQUISITION INFORMATION                                                                                                    |  |  |  |
| <b>Requisition Information</b>                                                                                            |                                    |                                                                                                    |  |  |  |
| Numerous values will                                                                                                    | Internal leam:                     | SJ-University Personnel - 1237                                                                                                    |  |  |  |
| default from the selected                                                                                                 | Recruitment Process:*              | Select B                                                                                                    |  |  |  |
| 1 Select the                                                                                                    | Application Form:                  | Select Preview Customize for job                                                                                                    |  |  |  |
| Recruitment                                                                                                    | Job Code/Employee Classification:* | SSP II Q 🥒                                                                                                    |  |  |  |
| Process (A); this is                                                                                                    |                                    | Job Code: 3082                                                                                                    |  |  |  |
| a required field                                                                                                    |                                    |                                                                                                    |  |  |  |
| 2. Select the                                                                                                    | Salary Range/Grade:*               | 3082-RANGE A-Grade-1 Q 🍠                                                                                                    |  |  |  |
| Application Form                                                                                                    |                                    | Minimum \$ 4,304.00                                                                                                    |  |  |  |
| (B); this is a                                                                                                    |                                    | Middle \$ 4,304.00<br>Maximum \$ 6,120.00                                                                                                    |  |  |  |
| required field even                                                                                                    |                                    |                                                                                                    |  |  |  |
| have an * by it                                                                                                    | Classification Title:              | SSP II                                                                                                    |  |  |  |
| have all by it                                                                                                    | CSU Working Title:*                | Undergraduate Grad Evaluator                                                                                                    |  |  |  |
| If any of the other                                                                                                    | MPP Job Code:                      |                                                                                                    |  |  |  |
| information is incorrect                                                                                                  | Campus:*                           | San losé State University                                                                                                    |  |  |  |
| you should stop the                                                                                                    | Division:*                         | Student Affairs                                                                                                    |  |  |  |
| used the correct position                                                                                                 | College/Program·*                  | Enrollment Services                                                                                                    |  |  |  |
| number; if changes need                                                                                                   | Department:                        | Office of the Begistrar - 1307                                                                                                    |  |  |  |
| to be made, have that                                                                                                    | Requisition Number:                | c                                                                                                    |  |  |  |
| done prior to beginning                                                                                                   |                                    | Leave blank to automatically create a Requisition Number                                                                                                    |  |  |  |
| this process                                                                                                    |                                    | ngan dan propinsi na mangka pang mangka na 🦆 mang pang mang kang kang bang bang bang bang pang na pang pang pang pang pang pan                                                                                                    |  |  |  |
| <i>Please note, the<br/>Requisition number will<br/>populate upon Submit.<br/>Leave this blank. (C)</i>                   |                                    |                                                                                                    |  |  |  |
| A - Select the                                                                                                    | Recruitment Process:*              | ✓ Select                                                                                                    |  |  |  |
| <b>Recruitment Process</b>                                                                                                |                                    | Design-LA-Faculty Part-Time Lecturer                                                                                                    |  |  |  |
| <b>T</b> I · · · · · · · · · · · · · · · · · · ·                                                                          | Application Form:                  | Design-LA-Faculty rendre, rendre frack                                                                                                    |  |  |  |
| This is a required field.                                                                                                 | Job Code/Employee Classification:* | Design-LB-Faculty Part-Time Lecturer                                                                                                    |  |  |  |
| SISU has four (4)                                                                                                    |                                    | Design-LB-Faculty Tenure/Tenure Track<br>Design-LB-Staff/MPP                                                                                                    |  |  |  |
| <ul> <li>SJ-Faculty Part-<br/>Time</li> <li>SJ-Faculty TT/Full-<br/>Time</li> <li>SJ-Staff/MPP</li> <li>SJ-UPD</li> </ul> | Salary Range/Grade:*               | Design-NR-Emergency Hire<br>Design-NR-Staff/MPP<br>Design-SB-Staff/MPP<br>Design-SJ-Faculty Part-Time Lecturer<br>Design-SJ-Faculty Tenure/Tenure Track<br>Design-SJ-Staff/MPP<br>DH - Emergency Hire<br>DH - Emergency Hire<br>DM - Fixit Recruitment Process<br>DM-General Recruitment Process-Light |  |  |  |
| Please note, each process                                                                                                 |                                    | Jeff Test For Events                                                                                                    |  |  |  |
| is similar but not exactly                                                                                                | Classification Title:              | LA- Training Recruitment Process- Sandoval                                                                                                    |  |  |  |
| choose the correct process                                                                                                |                                    | NR_Faculty Tenure-Track_SL Copy<br>SB-MPP Recruitment                                                                                                    |  |  |  |
| for your recruitment.                                                                                                    | CSU Working Title:*                | Salast from the list                                                                                                    |  |  |  |
|                                                                                                    | MPP Job Code:                      | SJ-Faculty Part-Time SJ-Faculty TT/Full-Time SJ-Staff/MPP                                                                                                    |  |  |  |
|                                                                                                    | Campus:*                           | SJ-UPD                                                                                                    |  |  |  |

|                                                                                                    |                                                            | UNIVERSITY PERSONNEL 408-924-2250                                                                                                    |
|----------------------------------------------------------------------------------------------------|------------------------------------------------------------|----------------------------------------------------------------------------------------------------|
| <ul> <li>B - Select the<br/>Application Form</li> <li>This field is required even<br/>though it does not have an<br/>* by it.</li> </ul>                                                                                                    | Recruitment Process:*<br>Application Form:                 | SJ-Custodian Application Form<br>SJ-Part-Time Faculty Application Form<br>SJ-Staff/MPP Application Form<br>✓ SJ-TT/FT Faculty Application Form |
| <ul> <li>SJSU has four (4)</li> <li>application forms: <ul> <li>SJ-Custodian</li> <li>Application Form</li> </ul> </li> <li>SJ-Part-Time <ul> <li>Faculty</li> <li>SJ-Staff/MPP</li> <li>SJ-TT/FT Faculty</li> </ul> </li> </ul>                                                                                                    |                                                            |                                                                                                    |
| <i>Please note, each<br/>application is similar but<br/>not exactly the same.<br/>Make sure you choose the<br/>correct application form<br/>for your recruitment.</i>                                                                                                    |                                                            |                                                                                                    |
| <ul> <li>Enter the Position(s)<br/>you wish to recruit for</li> <li>1. The first position<br/>populates based on<br/>your selection on<br/>the first page (A)</li> <li>2. Select New or<br/>Replacement (B)</li> <li>3. Use the New or<br/>Replacement boxes<br/>to add more than<br/>one position (C)</li> <li>Please note: <ul> <li>Most Staff/MPP and<br/>Tenure-Track and<br/>Full-Time<br/>Temporary Faculty<br/>recruitments will<br/>only have one<br/>position associated<br/>with them.</li> <li>Part-time<br/>Temporary Faculty<br/>recruitments may<br/>have more than<br/>one position<br/>associated with<br/>them.</li> </ul> </li> </ul> | Positions:* Position no Professor Position no: SJ-00000460 | Type:* B   Cancel   Concel   New:   Replacement:   Add more                                                                                    |

## UNIVERSITY PERSONNEL

### **INITIATE RECRUITMENTS**

### UNIVERSITY PERSONNEL 408-924-2250

### **Enter the Requisition** Details

- 1. Select No for Auxiliary Recruitment (A)
- 2. Select the Reason for opening the recruitment (B)
- 3. Enter the Justification for Position (C)
- 4. Entering the Previous/Current Incumbent is optional (D)
- 5. Select the Work Type (E)
- 6. Select the Hiring Type (F)
- 7. Verify the Job Status; change if necessary (G)
- 8. Verify the Time Basis; change if necessary (H)
- 9. Verify the FTE and ensure it has two decimal places (1.00) (I)
- 10. Verify the Hours per week (J)
- 11. Enter the FLSA Status if you know it (K)
- 12. Select San José State University for CSU Campus (Integration for 3rd Party Solutions) (L); this is used for integration and is required

Please note, the FTE and Hours fields are not connected. Make sure both are correct. The FTE and Hours per week do not need to be changed for part-time temporary faculty. The WTU and fraction will be entered during the offer process.

|                                                    | REQUISITION DETAILS       |
|----------------------------------------------------|---------------------------|
| Auxiliary Recruitment:*                            | Yes ONO                   |
| Reason:*                                           | Resignation               |
| Justification for Recruitment:*                    | resign                    |
|                                                    |                           |
|                                                    |                           |
| Previous/Current Incumbent:                        |                           |
| Work Type:*                                        | Staff                     |
| Hiring Type:*                                      | Probationary G            |
| Job Status:*                                       | Regular                   |
| Time Basis:*                                       | Full Time                 |
| FTE:                                               | 1.000000                  |
| Hours Per Week:                                    | 40.00                     |
| FLSA Status:                                       | Exempt                    |
| CSU Campus (Integration for 3rd Party Solutions):* | San José State University |
|                                                    | City: San José            |

|                                                                                                    | UNIVERSITY PERSONNEL 408-924-2250                                                                                                    |
|----------------------------------------------------------------------------------------------------|----------------------------------------------------------------------------------------------------|
| A – Select the reason<br>from the list of<br>available options<br>D – Select the work                                                                                                    | Select<br>Re-Organization<br>Retirement<br>Transfer<br>Death<br>New Position<br>V Resignation<br>Termination<br>Leave Coverage<br>Multiple Positions<br>End of Temporary Assignment<br>Select                                                                                                    |
| type from the list of<br>available options<br>Please note, only the<br>following work types will<br>be used:<br>Management (MPP)<br>Staff<br>Management (MPP)<br>Staff<br>Instructional<br>Faculty –<br>Tenured/Tenure-<br>Track<br>Instructional<br>Faculty –<br>Temporary/Lecturer<br>Non-Instructional<br>Faculty<br>(Coach/Counselor/<br>Librarian) | Management (MPP)  Staff Extended Education Instructor Instructional Faculty – Tenured/Tenure-Track Instructional Faculty - Temporary / Lecturer Non-Instructional Faculty (Coach/Counselor/Librarian) Research Fellows Visiting Faculty Student Assistant Student Assistant Instructional Student Assistant Instructional Student Assistant - Federal Work Study Teaching Associate |
| E – Select the hiring<br>type from the list of<br>available options                                                                                                    | Probationary A                                                                                                    |
| <i>Please note, At-Will should only be used for MPPs.</i>                                                                                                    | Select<br>At-will<br>Probationary<br>Temporary<br>Tenured                                                                                                    |
| F – Select the job status<br>from the list of<br>available options                                                                                                    | Select<br>Per Diem<br>Temporary<br>✓ Regular                                                                                                    |
| hire will not be used.                                                                                                    | Emergency hire                                                                                                    |

### **INITIATE RECRUITMENTS**

| The Job Details section         |                                                                  |                              |  |  |
|---------------------------------|------------------------------------------------------------------|------------------------------|--|--|
| can be left blank               | JOB DETAILS                                                      |                              |  |  |
|                                 | Job Summary/Basic Function:                                      |                              |  |  |
|                                 |                                                                  |                              |  |  |
|                                 |                                                                  |                              |  |  |
|                                 | Minimum Qualifications:                                          |                              |  |  |
|                                 |                                                                  |                              |  |  |
|                                 |                                                                  |                              |  |  |
|                                 |                                                                  |                              |  |  |
|                                 | Required Qualifications:                                         |                              |  |  |
|                                 |                                                                  |                              |  |  |
|                                 |                                                                  |                              |  |  |
|                                 | Preferred Qualifications:                                        |                              |  |  |
|                                 |                                                                  |                              |  |  |
|                                 |                                                                  |                              |  |  |
|                                 |                                                                  |                              |  |  |
|                                 | Special Conditions:                                              |                              |  |  |
|                                 |                                                                  |                              |  |  |
|                                 |                                                                  |                              |  |  |
|                                 | License / Certifications:                                        |                              |  |  |
|                                 |                                                                  |                              |  |  |
|                                 |                                                                  |                              |  |  |
|                                 | Physical Requirements:                                           |                              |  |  |
|                                 |                                                                  |                              |  |  |
|                                 |                                                                  |                              |  |  |
|                                 |                                                                  |                              |  |  |
|                                 |                                                                  |                              |  |  |
| Complete the Job                | JOB DUTIES                                                       |                              |  |  |
| Duties Section                  | % of time Duties / Responsibilities                              | Essential /<br>Marginal      |  |  |
| 1 Tho                           | 2                                                                | A There are no items to show |  |  |
| 1. The<br>duties/responsibiliti |                                                                  |                              |  |  |
| es section (A) is               | New                                                              |                              |  |  |
| not required                    | Supervises Employees:*                                           |                              |  |  |
| 2. Indicate whether or          | If position supervises other employees; list<br>position titles: | $\sim$                       |  |  |
| not this position               |                                                                  |                              |  |  |
| will supervise                  |                                                                  |                              |  |  |
| employees (B); this             |                                                                  |                              |  |  |
| is required                     |                                                                  |                              |  |  |
| 3. It is optional to            |                                                                  |                              |  |  |
| enter the position              |                                                                  |                              |  |  |
| titles supervised by            |                                                                  |                              |  |  |
| this position (C)               |                                                                  |                              |  |  |
| Please note only colect         |                                                                  |                              |  |  |
| Yes if the position             |                                                                  |                              |  |  |
| supervises Faculty Staff        |                                                                  |                              |  |  |
| or MPP employees: not           |                                                                  |                              |  |  |
| students.                       |                                                                  |                              |  |  |
|                                 |                                                                  |                              |  |  |
|                                 |                                                                  |                              |  |  |
|                                 |                                                                  |                              |  |  |

|                            |                                                                                                    |                                                                             | UNIVERSITY PERSONNEL 408-924-2250                                      |  |  |  |
|----------------------------|----------------------------------------------------------------------------------------------------|-----------------------------------------------------------------------------|------------------------------------------------------------------------|--|--|--|
| Complete the Position      |                                                                                                    |                                                                             |                                                                        |  |  |  |
| Desigi                     | nation information                                                                                     |                                                                             | A                                                                      |  |  |  |
|                            |                                                                                                    | Mandated Reporter:*                                                         | Select B                                                               |  |  |  |
| 1.                         | Select the General                                                                                     | Conflict of Interest:*                                                      | Select c                                                               |  |  |  |
|                            | Mandated Reporter                                                                                      | NCAA:                                                                       | ○Yes ○No                                                               |  |  |  |
| _                          | Type (A)                                                                                               | Is this a Sensitive position?:                                              | ○ Yes ○ No                                                             |  |  |  |
| 2.                         | Select None for                                                                                        |                                                                             | View Sensitive Position criteria and select from below where relevant. |  |  |  |
|                            | (B)                                                                                                    | Care of People (incl. minors) Animals and<br>Property:                      | Select *                                                               |  |  |  |
| 3.                         | If applicable                                                                                          | Authority to commit financial resources:                                    | Select •                                                               |  |  |  |
|                            | (Athletics), select                                                                                    | Access/control over cash cards and expenditure:                             | Select *                                                               |  |  |  |
|                            | NCAA (C)                                                                                               | Access/possession of master/sub-master keys:                                | Select •                                                               |  |  |  |
| 4.                         | All other fields are                                                                                   | Access to controlled or hazardous substances:                               | Select 🔻                                                               |  |  |  |
|                            | not used                                                                                               | Access/responsibility to personal info:                                     | Select v                                                               |  |  |  |
|                            |                                                                                                    | Control over Campus business processes:                                     | Select *                                                               |  |  |  |
|                            |                                                                                                    | Responsibilities requiring license or other:                                | Select                                                                 |  |  |  |
|                            |                                                                                                    | Responsibility for use of commercial equipment:                             | Select                                                                 |  |  |  |
|                            |                                                                                                    |                                                                             |                                                                        |  |  |  |
| A – Se                     | elect the General                                                                                      | Coloct                                                                      |                                                                        |  |  |  |
| Manda                      | ated Reporter                                                                                          | Select                                                                      |                                                                        |  |  |  |
| Туре                       | -                                                                                                    |                                                                             | 9                                                                      |  |  |  |
|                            |                                                                                                    |                                                                             |                                                                        |  |  |  |
| Please                     | note, this                                                                                             | Select                                                                      |                                                                        |  |  |  |
| inform                     | ation will be                                                                                          | General - The person holding this position is considered a general mandated |                                                                        |  |  |  |
| review                     | ed by the faculty or                                                                                   | reporter under the Californ                                                 | hig this position is considered a general manualed                     |  |  |  |
| staff re                   | ecruiter and updated                                                                                   | required to comply with th                                                  | e requirements set forth in CSU Executive Order                        |  |  |  |
| if nece                    | ssary.                                                                                                 | 1083. revised July 21, 2017.                                                | e requirements set for thin CSO Executive Order                        |  |  |  |
|                            |                                                                                                    |                                                                             |                                                                        |  |  |  |
|                            |                                                                                                    | Limited - The person holdi                                                  | ng this position is considered a limited mandated                      |  |  |  |
|                            |                                                                                                    | reporter under the Californ                                                 | hia Child Abuse and Neglect Reporting Act and is                       |  |  |  |
|                            |                                                                                                    | required to comply with th                                                  | e requirements set forth in CSU Executive Order                        |  |  |  |
|                            |                                                                                                    | 1085, Tevised July 21, 2017.                                                | ,                                                                      |  |  |  |
|                            |                                                                                                    | Not mandated                                                                |                                                                        |  |  |  |
|                            |                                                                                                    | <u></u>                                                                     |                                                                        |  |  |  |
| B – Se                     | lect None for                                                                                          |                                                                             |                                                                        |  |  |  |
| Confli                     | ct of Interest                                                                                         | Select                                                                      | A                                                                      |  |  |  |
|                            |                                                                                                    |                                                                             | Q                                                                      |  |  |  |
| Please                     | note, this                                                                                             |                                                                             | · · · · · ·                                                            |  |  |  |
| inform                     | ation will be                                                                                          | Select                                                                      |                                                                        |  |  |  |
| reviewed by the faculty or |                                                                                                    |                                                                             |                                                                        |  |  |  |
| staff re                   | ecruiter and                                                                                           | cruiter and                                                                 |                                                                        |  |  |  |
| torward                    | forwarded to the Conflict candidate accepting this position is required to file Conflict of Interest f |                                                                             |                                                                        |  |  |  |
| of Interest Officer for    |                                                                                                    |                                                                             |                                                                        |  |  |  |
| review                     | it necessary.                                                                                          | None                                                                        |                                                                        |  |  |  |
|                            |                                                                                                    |                                                                             |                                                                        |  |  |  |

| -                                                                                                    |                                                                                                    | UNIVERSITY P                                                                                                    | ERSONNEL 408-924-2250                   |
|----------------------------------------------------------------------------------------------------|----------------------------------------------------------------------------------------------------|----------------------------------------------------------------------------------------------------|-----------------------------------------|
| Complete the Budget                                                                                                    |                                                                                                    | BUDGET DETAILS                                                                                                    |                                         |
| <b>Details information</b><br>All fields in this section are<br>optional. However,<br>completing the noted<br>fields may speed the<br>recruitment and hiring<br>process along.                                                                                                    | Benefit Eligible?:<br>Anticipated Hiring Range:<br>Budget/Chart field/Account string:                                     | ○ Yes ○ No ▲       5800-6000       B       Please enter chart string information including the Class and % Distribution. | e Department, Fund, Program or Project, |
| <ol> <li>Provide an<br/>Anticipated Hiring<br/>Range (primarily<br/>staff positions) (A)</li> <li>The chartfield<br/>information is not<br/>needed; updates to<br/>funding should be<br/>made in PeopleSoft<br/>(B)</li> <li>Select the Pay Plan<br/>(C)</li> <li>For 10/12 and<br/>11/12 pay plans,<br/>enter the Months<br/>Off (D)</li> <li>Please note, there is no<br/>benefits functionality in<br/>this system. All benefits<br/>processes for SJSU are<br/>bandled in PeopleSoft</li> </ol> | Cost Center:<br>Pay Plan:<br>Pay Plan Months Off:                                                                         | GFND<br>12 Months                                                                                                    |                                         |
| C – Select the Pay Plan                                                                                                    | 12 Months                                                                                                    |                                                                                                    |                                         |
| <i>Please note, most Staff<br/>and MPP positions will be<br/>12 months. Most Faculty<br/>positions will be AY.</i>                                                                                                    | Select<br>10/10 Months<br>10/12 Months<br>11/12 Months<br>12 Months<br>3 Months<br>5 Months<br>8/12 Months<br>AY<br>Other |                                                                                                    | Q                                       |

|          |                                         | _                                                                        | UNIVERSITY PERSONNEL 408-924-2250                                                       |  |  |
|----------|-----------------------------------------|--------------------------------------------------------------------------|-----------------------------------------------------------------------------------------|--|--|
| Comp     | lete the Posting                        | POSTING DETAILS                                                          |                                                                                         |  |  |
| Detail   | s information                           |                                                                          |                                                                                         |  |  |
|          |                                         | Posting Type:*                                                           | Open recruitment                                                                        |  |  |
| 1.       | Select the Posting                      | Review Begin Date:                                                       | i i i i i i i i i i i i i i i i i i i                                                   |  |  |
| 2        | Type (A)                                | Anticipated Start Date:                                                  |                                                                                         |  |  |
| ۷.       | Enter the Date<br>fields if appropriate | Anticipated End Date:                                                    |                                                                                         |  |  |
|          | (B); the Anticipated                    | Do you wish to apply for a waiver for the posting?:                      | Select v                                                                                |  |  |
|          | End Date is<br>required for             | Reason for Waiver:                                                       |                                                                                         |  |  |
|          | temporary positions                     |                                                                          | Example: Emergency Hire, Acting/Interim Appropriate Transfer, or Promotion.             |  |  |
| 3.       | Select the Posting                      | Posting Location:*                                                       | San Jose                                                                                |  |  |
|          | Location (C)                            | If you plan to advertise externally indicate the<br>advertising sources: | CSU Careers Chronicle of Higher Ed                                                      |  |  |
| 4.       | If you wish to                          |                                                                          | Caljobs Job Elephant                                                                    |  |  |
|          | linkedIn check the                      | Additional/Other Advertising Sources:                                    | E                                                                                       |  |  |
|          | box; the other                          |                                                                          |                                                                                         |  |  |
|          | boxes are not                           | Advertising summary:*                                                    | This summary will appear on the application portal.                                     |  |  |
| Б        | necessary (D)                           |                                                                          |                                                                                         |  |  |
| 5.       | Advertising Sources                     |                                                                          |                                                                                         |  |  |
|          | (E)                                     |                                                                          | *** <u>Standard Posting Template</u> ***                                                |  |  |
| 6.       | Enter the                               | Advertisement text:*                                                     | Marketing rosting reinplate                                                             |  |  |
|          | Advertising                             |                                                                          |                                                                                         |  |  |
|          | summary (F)                             |                                                                          |                                                                                         |  |  |
| 7.       | Complete the                            | Staff/MPP Recruitments: You may enter "See PD"                           | or something similar. This will be built by the Recruiter.                              |  |  |
|          | Advertisement text                      | raculty recruitments. Tou may enter See Temple                           | te of something similar. Too will attach the standard posting template to the Job Card. |  |  |
|          | in the screen shot                      |                                                                          |                                                                                         |  |  |
|          | (G)                                     |                                                                          |                                                                                         |  |  |
|          |                                         |                                                                          |                                                                                         |  |  |
| <u> </u> | elect the Posting                       |                                                                          |                                                                                         |  |  |
| A - Se   | elect the Posting                       | Open recruitment                                                         | <u>۸</u>                                                                                |  |  |
| Type     |                                         |                                                                          |                                                                                         |  |  |
| •        | Direct appointment                      |                                                                          | ۷                                                                                       |  |  |
|          | will not be used                        | Select                                                                   |                                                                                         |  |  |
| •        | Select Internal                         | Direct appointment                                                       |                                                                                         |  |  |
|          | wish for your job to                    | Internal recruitment                                                     |                                                                                         |  |  |
|          | only be posted to                       |                                                                          |                                                                                         |  |  |
|          | employees (SJSU                         | openrecruitment                                                          |                                                                                         |  |  |
|          | Only)                                   |                                                                          |                                                                                         |  |  |
| •        | Select Open                             |                                                                          |                                                                                         |  |  |
|          | your job to the                         |                                                                          |                                                                                         |  |  |
|          | public; SJSU                            |                                                                          |                                                                                         |  |  |
|          | employees will also                     |                                                                          |                                                                                         |  |  |
|          | be able to see the                      |                                                                          |                                                                                         |  |  |
|          | posting                                 |                                                                          |                                                                                         |  |  |
|          |                                         |                                                                          |                                                                                         |  |  |
| B – Er   | iter the Applicable                     | Review Begin Date                                                        | <b>—</b>                                                                                |  |  |
| Dates    |                                         | Faculty Recruitments                                                     | 5 – Enter the date you plan to begin reviewing                                          |  |  |
|          |                                         | applications                                                             |                                                                                         |  |  |

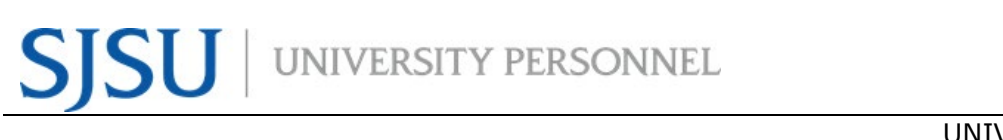

|                                                                                                    | UNIVERSITY PERSONNEL 408-924-2250                                                                                                    |
|----------------------------------------------------------------------------------------------------|----------------------------------------------------------------------------------------------------|
|                                                                                                    | <ul> <li>Staff/MPP Recruitments – This value will be entered by the Recruiter</li> <li>Anticipated Start Date         <ul> <li>Faculty Recruitments – Enter the start date of the term</li> <li>Staff/MPP Recruitments – This value should not be entered</li> </ul> </li> <li>Anticipated End Date         <ul> <li>All Temperary Decruitments – This date must be entered</li> </ul> </li> </ul> |
|                                                                                                    | • All remporary Recruitments – This date must be entered                                                                                                    |
| <b>C – Select the Posting</b><br><b>Location</b><br><i>Note: Most postings will</i><br><i>use San José.</i> | Northern California<br>Chico<br>East Bay<br>Humboldt                                                                                                    |
|                                                                                                    | Maritime Academy<br>Sacramento<br>San Francisco<br>✓ San José                                                                                                    |
|                                                                                                    | San José - Moss Landing Marine Lab<br>Sonoma                                                                                                    |
| Additional Advertising<br>Information                                                                       | All faculty and staff recruitments will be posted on the <u>standard advertising</u><br><u>sites</u> , including CSU Careers, Inside Higher Ed, Caljobs and Chronicle of<br>Higher Ed. You do not need to check the boxes.                                                                                                    |
|                                                                                                    | Job Elephant is not used by SJSU                                                                                                    |
|                                                                                                    | <ul> <li>The Advertising summary (F) will be handled in two ways:</li> <li>Faculty – Enter "See Template" and attach the appropriate posting template for the type of recruitment to the Job Card</li> <li>Staff – Enter "See PD" and attach the Position Description (PD) to the Job Card</li> </ul>                                                                                              |
|                                                                                                    | <ul> <li>The Advertisement text (G) will be handled in two ways:</li> <li>Faculty – Enter "See Template" and attach the appropriate posting template for the type of recruitment to the Job Card</li> <li>Staff – Enter "See PD" and attach the Position Description (PD) to the Job Card</li> </ul>                                                                                               |
| Complete the Search                                                                                         | SEARCH DETAILS                                                                                                    |
| Details information                                                                                         | Search Committee Chair: Carrie Medders                                                                                                    |
| 1. Enter or Select the                                                                                      | Email address: carrie.medders@sjsu.edu 🛛 🗸                                                                                                    |
| Chair (A)                                                                                                   | Search Committee Members:                                                                                                    |
| 2. Add Search                                                                                               | Add Search Committee Member Recipient Recipient Recipient                                                                                                    |
| Members (B)                                                                                                 | SJ-University Personnel - 1237:                                                                                                    |
|                                                                                                    | Lisa Chen Remove                                                                                                    |
| Please note, while this                                                                                     | DEMO Team A:                                                                                                    |
| at this time, entering it up                                                                                | Julia Chan Remove                                                                                                    |
| front makes the                                                                                             | Search Committee Member information:                                                                                                    |
| recruitment process flow                                                                                    |                                                                                                    |

## $SJSU \mid {\tt University personnel}$

|                                                                                                    |                                                                                                    |                                                                       |                     | UNIVERSIT       | Y PERSONNEL 40          | )8-924-2250         |
|----------------------------------------------------------------------------------------------------|----------------------------------------------------------------------------------------------------|-----------------------------------------------------------------------|---------------------|-----------------|-------------------------|---------------------|
| more smoothly. The<br>initiator of the Job Card<br>may update this<br>information after the Job<br>Card has been submitted<br>for approval. It must be<br>entered prior to the<br>routing of applications. |                                                                                                    |                                                                       |                     |                 |                         |                     |
| A – Select the Search<br>Committee Chair                                                                                                    | <b>O</b> No users were for                                                                                 | und based on your criteria,                                           | please select a use | r below:        |                         |                     |
| 1 Enter the First and                                                                                                    | First name:                                                                                                | Carrie                                                                |                     | Preferred name: |                         |                     |
| Last name of the                                                                                                    | Middle name:                                                                                               |                                                                       |                     | Last name:      | Med                     |                     |
| chair your                                                                                                    | E-mail:                                                                                                    |                                                                       |                     | Search          |                         |                     |
| committee (A)<br>2 Click Search                                                                                                    | First name 🔻 🛛 F                                                                                           | Preferred name                                                        | liddle name         | Last name       | E-mail                  |                     |
| 3. Highlight the name                                                                                                    | Carrie C                                                                                                   | Carrie Medders N                                                      | 1                   | Medders         | carrie.medders@sjsu.edu |                     |
| of the person (B) –<br>the User<br>information will<br>appear below<br>4. Click Okay (C)<br>Please note, searching for                                                                                     | Page 1 of 1<br><b>User information</b><br>Email address: carr<br>Preferred name: Ca<br>Team: SJ-University | i:<br>rie.medders@sjsu.edu<br>arrie Medders<br>v Personnel - 1237     |                     |                 |                         | Records 1 to 1 of 1 |
| the primary or legal name<br>will make your search<br>more efficient.                                                                                                    | Position No: SJ-000<br>Position Title: Senid<br>Secondary Campus<br>Employee Number:<br>View employee can  | 04277<br>or Director, University Perso<br>s ID:<br>: 80000012455<br>d | Okay Cancel         | Add new user    |                         |                     |
|                                                                                                    |                                                                                                    |                                                                       |                     |                 |                         |                     |

|                                                                                                    |                                                                                                    |                                                                                                    | UNIVE                     | RSITY PERSONNE | 408-924-2250        |
|----------------------------------------------------------------------------------------------------|----------------------------------------------------------------------------------------------------|----------------------------------------------------------------------------------------------------|---------------------------|----------------|---------------------|
| <b>B</b> – Select the Search<br>Committee Members                                                                                                    | First name: Lis                                                                                                    | Last name: Ch                                                                                                    | Team (internal team):     | Search A       |                     |
|                                                                                                    | First name                                                                                                    | Last name 🔻                                                                                                    | Team (internal team)      |                | В                   |
| You may search by name                                                                                                    | Lisa                                                                                                    | Chen                                                                                                    | SJ-University Personnel - | · 1237         | Add                 |
| or reall (Deptid).                                                                                                    | Lisatest                                                                                                    | Chen                                                                                                    | DEMO Team A               |                | Add                 |
| 1. Enter the applicable                                                                                                    | Lisatest                                                                                                    | Chen                                                                                                    | Unassigned Team           |                | Add                 |
| search criteria                                                                                                    | Lisathree                                                                                                    | Chen                                                                                                    | Unassigned Team           |                | Add                 |
| (name or Team)                                                                                                    | Lisatest                                                                                                    | Chen                                                                                                    | Unassigned Team           |                | Add                 |
| <ol> <li>Click Search (A)</li> <li>Highlight the<br/>person's name to<br/>display their<br/>information at the<br/>bottom of the<br/>screen</li> <li>Click Add on their<br/>row (B)</li> <li>Continue searching<br/>and adding names<br/>until all are added</li> <li>Click Done once all<br/>names are added<br/>(C)</li> </ol> | Page 1 of 1<br>Search committee<br>Email address: lis<br>Preferred name:<br>Team: SJ-Univers<br>Position No: SJ-00<br>Position Title: Set<br>Secondary Camp<br>Employee Numb                                                                                                    | member information<br>a.x.chen@sjsu.edu<br>ity Personnel - 1237<br>005638<br>nior Business Analyst<br>us ID:<br>er: 80000296726<br>his record, click on the | e 'Add' link above.       |                | Records 1 to 5 of 5 |
|                                                                                                    |                                                                                                    | D                                                                                                    | Add new search comm       | ittee member   |                     |
| Add Selection Criteria                                                                                                    | SELECTION CRITER                                                                                                    | IA                                                                                                    |                           |                |                     |
| <b>Faculty Recruitments:</b><br>Required and Preferred<br>Qualifications, as well as<br>the Interview and Final<br>Interview criteria, are<br>entered by the department<br>user who is completing the<br>Job Card                                                                                                    | Add       Add         SJ-1 Required Qualifications Add         Terminal degree Remove         SJ-2 Preferred Qualifications Add         International expertise Remove         Online teaching experience Remove         Expertise in preferred areas advertised Remove         Record of teaching excellence in areas advertised Remove         Demonstrated ability to address needs of ethnically diverse students through course materials, teaching strategies and advisement Remove         New |                                                                                                    |                           |                |                     |
| Staff/MPP<br>Recruitments: All criteria<br>will be entered by your UP<br>Recruiter<br>1. To add<br>requirements from<br>the Library, click<br>the top Add button<br>(A)<br>2. To add<br>requirements not in                                                                                                    |                                                                                                    | Σ                                                                                                    |                           |                |                     |

### **INITIATE RECRUITMENTS**

| New (B)                      |                                                                                                    |                                                        |        |
|------------------------------|----------------------------------------------------------------------------------------------------|--------------------------------------------------------|--------|
|                              |                                                                                                    |                                                        |        |
| A – Add Screening            | Selection criteria: Level: Group:<br>All V All V                                                                                                    | Clear                                                  | Search |
| Library                      | Selection criteria                                                                                                    | Level Group                                            | c )    |
| Library                      | Using a global lens and taking a broad view when approaching issues.                                                                                                    | Individual Contributo SL - Global Perspective          | Add    |
| 1 Choose the Group           | Making sense of complex, high quantity, and sometimes contradictory information to effectively solve problems.                                                                                                    | Individual Contributo SL - Manages complexity          | Add    |
|                              | Taking on new opportunities and tough challenges with a sense of urgency, high energy, and enthusiasm.                                                                                                    | Individual Contributo SL - Action oriented             | Add    |
| (A)                          | Attracting and selecting the best talent to meet current and ruture business needs.                                                                                                    | Individual Contributo SL - Attracts top talent         | Add    |
| 2. Choose the Level          | Rebounding from setbacks and adversity when facing difficult situations.                                                                                                    | Individual Contributo SL - Being resilient             | Add    |
| (D)<br>D Clial: Coorrela (C) | Building strong-identity teams that apply their diverse skills and perspectives to achieve common goals.                                                                                                    | Individual Contributo SL - Builds effective teams      | Add    |
| 3. Click Search (C)          | Effectively building formal and informal relationship networks inside and outside the organization.                                                                                                    | Individual Contributo SL - Builds networks             | Add    |
| 4. Click Add next to         | Applying knowledge of business and the marketplace to advance the organization's goals.<br>Building partnerships and working collaboratively with others to meet shared objectives.                                                                                                    | Individual Contributo SL - Business insight            | Add    |
| each criterion you           | Developing and delivering multi-mode communications that convey a clear understanding of the unique needs of different audiences.                                                                                                    | . Individual Contributo SL - Communicates effectively  | Add    |
| wish to add (D)              | Stepping up to address difficult issues, saying what needs to be said.                                                                                                    | Individual Contributo SL - Courage                     | Add    |
| 5. Repeat this process       | Creating new and better ways for the organization to be successful.                                                                                                    | Individual Contributo SL - Cultivates innovation       | Add    |
| to add all screening         | Building strong customer relationships and delivering customer-centric solutions. Making good and timely decisions that keep the organization moving forward                                                                                                    | Individual Contributo SL - Customer focus              | Add    |
| criteria                     | Using a combination of feedback and reflection to gain productive insight into personal strengths and weakness.                                                                                                    | Individual Contributo SL - Demonstrates self-awareness | Add    |
| 6. Click Done when           | Developing people to meet both career goals and the organization's goals.                                                                                                    | Individual Contributo SL - Develops talent             | Add    |
| you've added all             | Providing direction delegating, and removing obstacles to get work done.                                                                                                    | Individual Contributo SL - Directs work                | Add    |
| criteria (E)                 | Creating a climate where people are motivated to do their best to help the organization achieve its objectives.                                                                                                    | Individual Contributo SL - Drives engagement           | Add    |
|                              | consistenty delicentry readily, even under cough en eninstances.                                                                                                    |                                                        | 7100   |
| Critoria Groups              | Ecculty                                                                                                    |                                                        |        |
|                              | <ul> <li>SJ-1 Faculty Required Qualifications</li> <li>SJ-2 Faculty Preferred Qualificiations</li> <li>SJ-3 Interview Evaluation</li> <li>SJ-4 Final Evaluation</li> </ul> Staff <ul> <li>SJ-1 Staff Application Screening</li> <li>SJ-3 Interview Evaluation</li> <li>SJ-4 Final Evaluation</li> </ul> |                                                        |        |
| Criteria Group Levels        | Faculty                                                                                                    |                                                        |        |
|                              | SJ-1 Faculty Required Qualifications                                                                                                    |                                                        |        |
| I nere may be multiple       | <ul> <li>SJ-Required Complete Application</li> <li>SJ-Required Complete Application</li> </ul>                                                                                                    |                                                        |        |
| levels in each group.        | <ul> <li>SJ-Faculty Required Experience</li> </ul>                                                                                                    |                                                        |        |
|                              | <ul> <li>SJ-Required License/Certificate</li> </ul>                                                                                                    |                                                        |        |
|                              | SJ-2 Faculty Preferred Qualificiations                                                                                                    |                                                        |        |
|                              | <ul> <li>SJ-Faculty Preferred Experience</li> </ul>                                                                                                    |                                                        |        |
|                              | <ul> <li>SJ-3 Interview Evaluation</li> </ul>                                                                                                    |                                                        |        |
|                              | <ul> <li>SJ-Faculty Interview</li> </ul>                                                                                                    |                                                        |        |
|                              | <ul> <li>SJ-4 Final Evaluation</li> </ul>                                                                                                    |                                                        |        |
|                              | <ul> <li>SJ-Faculty Interview</li> </ul>                                                                                                    |                                                        |        |
|                              |                                                                                                    |                                                        |        |
|                              | Staff                                                                                                    |                                                        |        |
|                              | <ul> <li>SJ-1 Staff Application Screening</li> </ul>                                                                                                    |                                                        |        |
|                              | <ul> <li>SJ-Required Complete Application</li> </ul>                                                                                                    |                                                        |        |
|                              | <ul> <li>SJ-Required License/Certificate</li> </ul>                                                                                                    |                                                        |        |
|                              | <ul> <li>SJ-Application Screening</li> </ul>                                                                                                    |                                                        |        |
|                              | SJ-3 Interview Evaluation                                                                                                    |                                                        |        |

|                                                                                                    |                                                                                                    | UNIVERSITY PERSONNEL 408-924-2250                                                                                                    |
|----------------------------------------------------------------------------------------------------|----------------------------------------------------------------------------------------------------|----------------------------------------------------------------------------------------------------|
|                                                                                                    | <ul> <li>SJ-Staff Int</li> <li>SJ-4 Final Evaluation</li> <li>SJ-Staff/Hir</li> </ul>                                  | erview<br>on<br>ing Manager Interview                                                                                                    |
| Enter Required or<br>Preferred Qualifications<br>Manually                                                                                                    | Record of teaching excellence in areas advertised Rem<br>Demonstrated ability to address needs of<br>Type text here    | ised Remove<br>Ily diverse students through course materials, Bategies and advised in the state of the state of |
| <ol> <li>Click the New<br/>button under<br/>Selection Criteria</li> <li>Enter the criteria in<br/>the text box (A)</li> <li>Choose the<br/>appropriate SJ<br/>Criteria Group from<br/>the dropdown (B)</li> <li>Click Add (C)</li> </ol> |                                                                                                    |                                                                                                    |
| Complete the Users and<br>Approvals information                                                                                                    | Reports to Supervisor Name:                                                                                            | USERS AND APPROVALS                                                                                                    |
| <ol> <li>Verify the Reports<br/>to Supervisor Name<br/>(defaults from<br/>Position Data);<br/>update if necessary<br/>(A)</li> <li>Enter the name of<br/>the employee who<br/>will manage the<br/>recruitment; this</li> </ol>           | Administrative Support:<br>Compliance Panel Facilitator:<br>Additional viewers:<br>Add Additional viewers<br>Recipient | Email address: sjsu.hrtest@gmail.com                                                                                                    |
| person must have<br>completed either<br>the Initiate or<br>Manage<br>Recruitments<br>training class (B)<br>3. Add additional<br>viewers if<br>applicable (C)                                                                             | Additional viewers information:                                                                                        | No Additional viewers selected.                                                                                                    |
| Please note, if the Reports<br>to Supervisor Name is<br>incorrect or blank you may<br>update it here to complete<br>your Job Card, but you<br>must also update the<br>position in PeopleSoft.                                            |                                                                                                    |                                                                                                    |

|                                                                                                    |                                     | UNIVE                             | RSITY PE   | RSONNEL 408-924-2250 |
|----------------------------------------------------------------------------------------------------|-------------------------------------|-----------------------------------|------------|----------------------|
| Continue completing                                                                                            | Hiring Administrator:*              | Carrie Medders                    | Q /        | -                    |
| Approvals information                                                                                          |                                     | Email address: sjsu.hrtest@gm     | ail.com    |                      |
|                                                                                                    | Approval process:*                  | SL DDES, Staff All & MDD Evisting |            |                      |
| 1. The Hiring                                                                                                  | Approval process."                  | 3)-FRES-Stall All & MIFF Existing |            |                      |
| Administrator                                                                                                  | 1. Reports_to 1:                    | Kenneth Guzzetta                  | Q /        |                      |
| defaults to your                                                                                               |                                     | <u>sjsu.hrtest@gmail.com</u>      | ~          |                      |
| name; change it, if                                                                                            | 2. Reports to 2:                    | Courie Medders                    | 0.0        | $\bigcirc$           |
| applicable, to the                                                                                             |                                     | Carrie Medders                    | Q Z        | $\sim$               |
| Appropriate                                                                                                    |                                     | <u>sjsu.nrtest@gmail.com</u>      | Ý          |                      |
| (MPP) for the                                                                                                  | 3. Office of the President:         | Melissa Millora                   | QØ         |                      |
| (MPP) for the nosition (A)                                                                                     |                                     | sjsu.hrtest@gmail.com             | ×          |                      |
| 2. Select the Approval                                                                                         | HR/Faculty Affairs Representative:* |                                   |            |                      |
| process (B)                                                                                                    |                                     | Rosalina Calderon                 | Q 2        |                      |
| 3. Verify the approval                                                                                         |                                     | Email address: sjsu.hrtest@gm     | iail.com ~ |                      |
| information to                                                                                                 |                                     |                                   |            |                      |
| confirm you've                                                                                                 |                                     |                                   |            |                      |
| selected the correct                                                                                           |                                     |                                   |            |                      |
| process; you may                                                                                               |                                     |                                   |            |                      |
|                                                                                                    |                                     |                                   |            |                      |
| 4. Enter the                                                                                                   |                                     |                                   |            |                      |
| HR/Faculty Affairs                                                                                             |                                     |                                   |            |                      |
| Representative –                                                                                               |                                     |                                   |            |                      |
| this will be your                                                                                              |                                     |                                   |            |                      |
| recruiter (D)                                                                                                  |                                     |                                   |            |                      |
| <i>Please note, the Hiring<br/>Administrator and the<br/>Reports to Supervisor may<br/>be the same person.</i> |                                     |                                   |            |                      |
| B – Select the Approval                                                                                        | Nana                                |                                   |            |                      |
| Process                                                                                                    | None                                |                                   |            |                      |
|                                                                                                    | S I-AA-Faculty TT/Full-Time         |                                   |            |                      |
| All approval processes are                                                                                     | SJ-AA-Faculty TI/Full-Time          |                                   |            |                      |
| different so please choose                                                                                     |                                     |                                   |            |                      |
| carefully.                                                                                                    | S I_ATH_Eaculty Coaches             |                                   |            |                      |
| The first two steps of                                                                                         | SI-ATH-Staff & MDD                  |                                   |            |                      |
| every recruitment process                                                                                      | SJ-ATT-Staff & MDD                  |                                   |            |                      |
| are the same and the data                                                                                      | SJ-11-Stall & MFF                   |                                   |            |                      |
| is pulled from the position                                                                                    |                                     |                                   |            |                      |
| structure in PeopleSoft:                                                                                       |                                     |                                   |            |                      |
| 1. Reports_to 1                                                                                                | S I_SA_Eaculty Full Time            |                                   |            |                      |
| 2. Reports_to 2                                                                                                | SI-SA-Faculty Part Time             |                                   |            |                      |
|                                                                                                    | S I_SA_Staff & MDD                  |                                   |            |                      |
|                                                                                                    | S I-IIA-Staff & MDD                 |                                   |            |                      |
|                                                                                                    |                                     | I                                 |            |                      |
| D – Enter the                                                                                                  | For all faculty recruitm            | ents, enter Remie I               | Bontrager  |                      |
| HR/Faculty Affairs                                                                                             |                                     |                                   | -          |                      |
| Representative                                                                                                 | For staff/MPP recruitm              | ents, enter the Rec               | ruiter for | your department.     |

### **INITIATE RECRUITMENTS**

| Set the Recruitment<br>Status to Pending<br>Approval (A)                                                                                                    | Recruitment Status:*                                                                                      | Pending approval                   |
|----------------------------------------------------------------------------------------------------|----------------------------------------------------------------------------------------------------|------------------------------------|
| <i>Please note, not all users<br/>can see the Recruitment<br/>Status field. It is displayed<br/>based on the role you are<br/>in.</i>                                                                                                    |                                                                                                    |                                    |
| Navigate to the<br>Documents page                                                                                                    | Position info Notes Documents                                                                             |                                    |
| <ol> <li>Select Document<br/>from a file</li> </ol>                                                                                                    | ✓ Select<br>Document from a file<br>Document from library<br>Interview guide<br>Generate selection report |                                    |
| Upload the File                                                                                                    | Upload a new document                                                                                     | Ð                                  |
| <ol> <li>Click Upload file<br/>and select the file<br/>you wish to upload<br/>(A)</li> <li>Change the<br/>Document category<br/>to Recruitment<br/>Documents (B)</li> <li>Give your file a<br/>Title (C)</li> <li>Click Save and add<br/>another to attach<br/>additional<br/>documents OR click<br/>Save and close</li> </ol> | File:*  Document category:*  Title:  Save and add another Save and close                                  | ¢<br>¢<br>Close                    |
| <i>Please note, ALL<br/>documents uploaded must<br/>be in the Recruitment<br/>Documents category. Do<br/>NOT select Position<br/>Description.</i>                                                                                                    |                                                                                                    |                                    |
| <b>Required Documents</b>                                                                                                    | <ul> <li>Tenured/Tenure-Track Faculty Recruitme</li> <li>Attach the posting template and Outre</li> </ul> | e <b>nts</b><br>ach/Diversity plan |
|                                                                                                    | Full- and Part-Time Temporary Faculty R                                                                   | ecruitments                        |

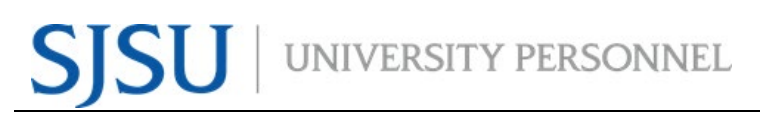

|                            | UNIVERSITY PERSONNEL 408-924-2250                                                                                                    |  |  |
|----------------------------|----------------------------------------------------------------------------------------------------|--|--|
|                            | Attach the posting template                                                                                                    |  |  |
|                            | Staff & MDD Recruitments - New Position                                                                                                    |  |  |
|                            | Attach the position description and organization chart                                                                                              |  |  |
|                            |                                                                                                    |  |  |
|                            | <ul> <li>Staff and MPP Recruitments – Existing Position</li> <li>Attach the old and new position descriptions and the organization chart</li> </ul> |  |  |
| Save or Submit             | Save a draft                                                                                                    |  |  |
| Whathar you says a draft   | Clicking save a draft will save your progress with one exception. If you                                                                            |  |  |
| or submit the Job Card for | When you return to the Job Card you must select it again.                                                                                           |  |  |
| approval, a requisition    | Submit                                                                                                    |  |  |
|                            | Clicking submit will save and submit the document for approval. The Job Card will remain open.                                                      |  |  |
|                            | Carbonite O. Fasite                                                                                                    |  |  |
|                            | Clicking submit & exit will save and submit the document for approval. It will also close the Job Card.                                             |  |  |
| Job Card Approval          | When the Job Card is submitted, an email notification will be sent to the first                                                                     |  |  |
|                            | approver. After each person approves a notice will be sent to the next approver.                                                                    |  |  |
|                            | If anyone in the approval chain declines, a notification will be sent to the                                                                        |  |  |
|                            | person who initiated the recruitment, the hiring manager and the recruiter.                                                                         |  |  |
| After Approval             | Faculty Recruitments                                                                                                    |  |  |
|                            | The Job Card will be reviewed and updated if necessary; then the Recruiter will post the job.                                                       |  |  |
|                            | Staff/MPD Recruitments                                                                                                    |  |  |
|                            | The Job Card will be reviewed and updated if necessary. The Recruiter will add the Screening Criteria then post the job.                            |  |  |
|                            | Please note, once the Recruiter posts the job, it make take 15-20 minutes for                                                                       |  |  |
|                            | it to appear on the career portals.                                                                                                    |  |  |